Dear Care and Support Provider,

Care and Support Providers Daily Update Thursday 23rd April 2020.

Please note that there is also the Sefton website with a dedicated area for Care Providers, that will be regularly updated with information for the public domain. https://www.sefton.gov.uk/social-care/adults/adult-social-care-providers.aspx.

## Testing slots still available at Haydock

As you are aware, we have had three days of testing locally at Southport this week, which key workers have been able to access. As yet, we are awaiting to see if there will be any further testing at a local site. In the meantime, there are still slots available at Haydock if staff are able to get there. To attend the drive through at Haydock then please submit your details to <u>sefton.covid19@nhs.net</u>

## NHS Mail Fasttrack Account set-up

Yesterday, we reminded you about registering with NHS Mail. If you are having problems accessing your NHS Net account, please follow the guidance below.

## NHS Mail Fastrack Account Setup

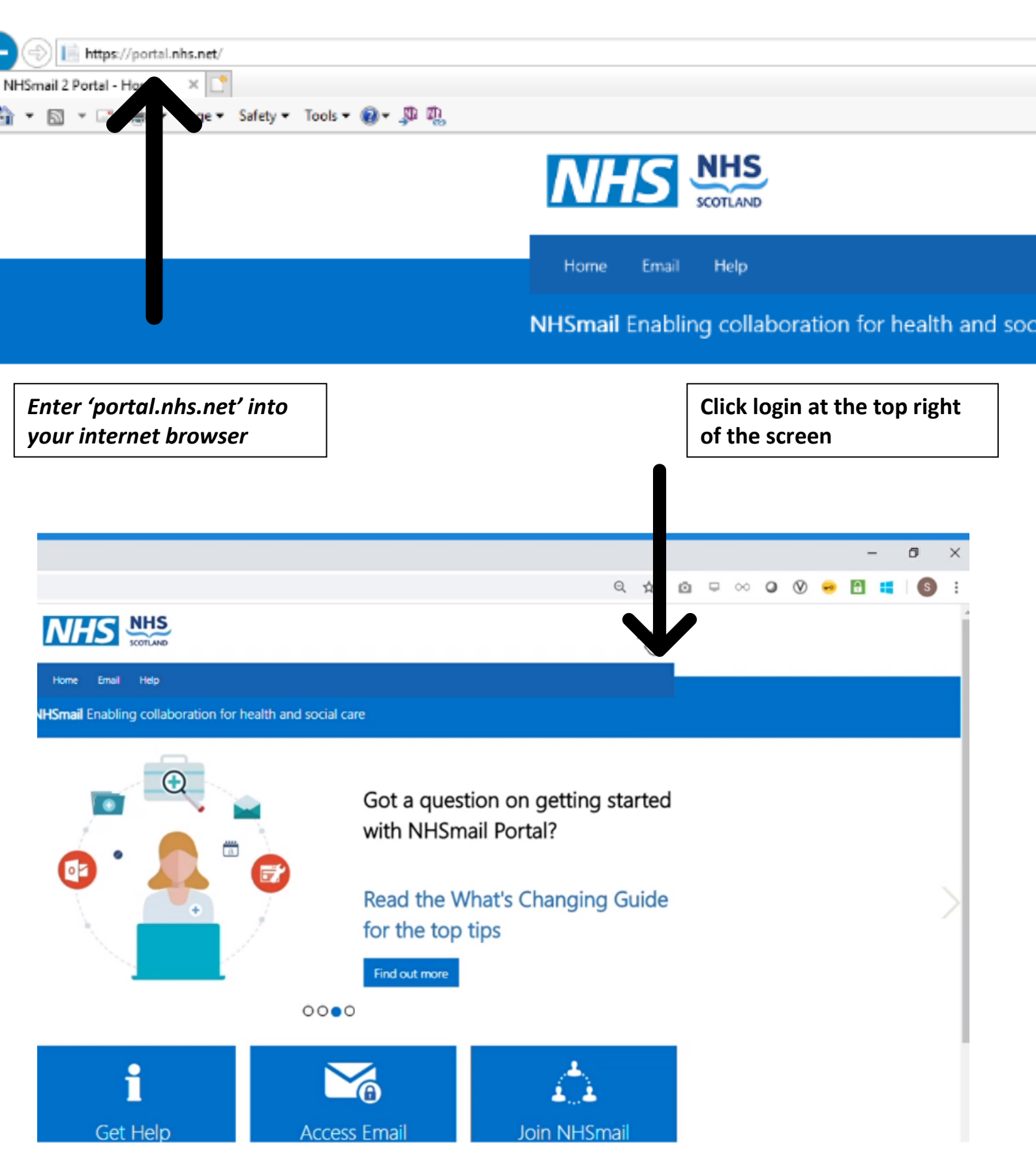

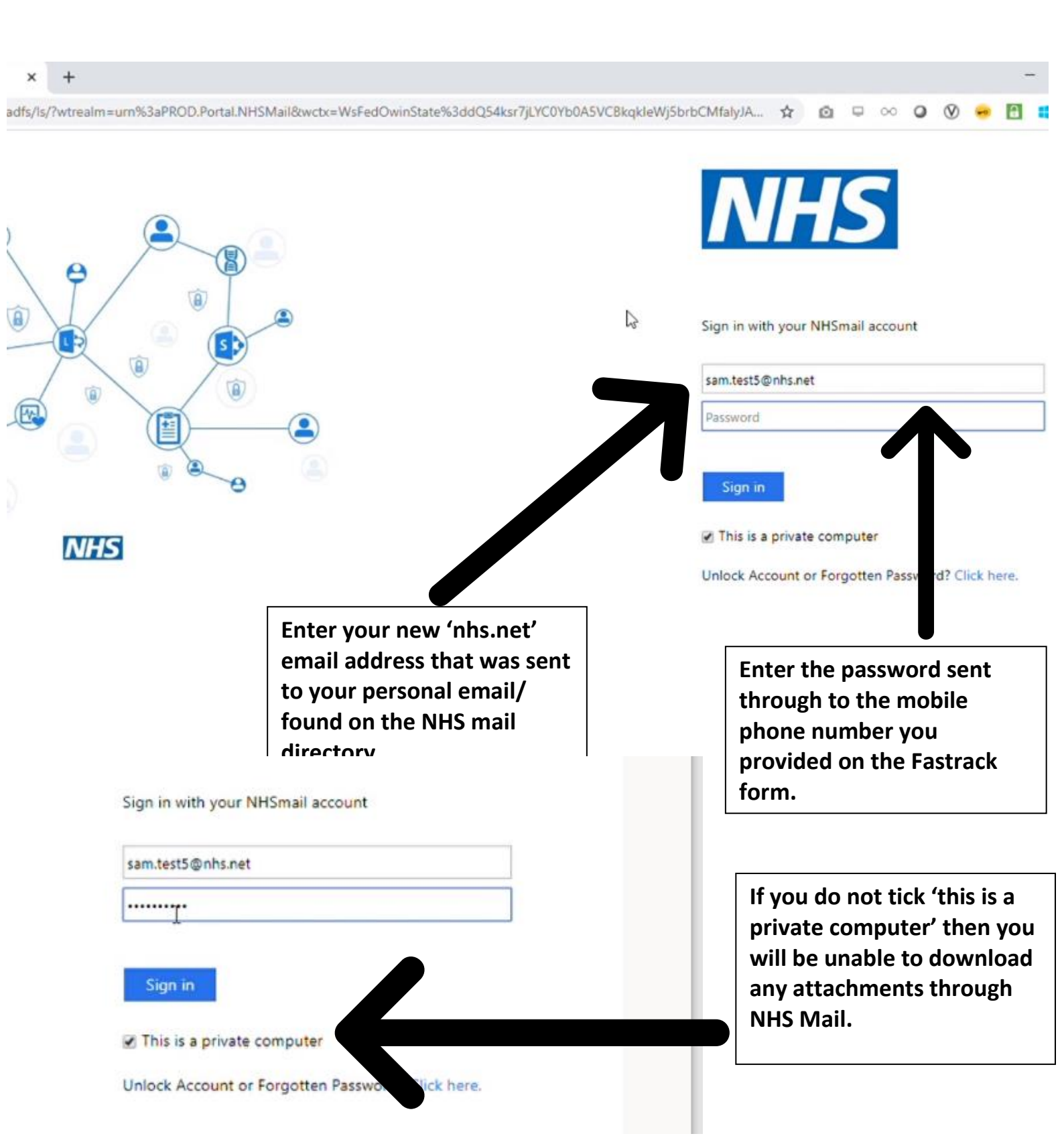

Once you have signed in you will be presented with the screen below (guidance at bottom the page). Hit 'submit' when you have completed.

| x +<br>fs.nhs.net/adfs/portal/updatepassword?wtrealm=urn%3aPROD.Portal.NHSMail&wctx=WsFedOwinState%3ddQ54ksr7jLYC0 | DYb0A5 ☆ @ ♀ ∞ ♀ ♥ ● Ħ ■   ♥ ⑤ :                                                                                                    |
|----------------------------------------------------------------------------------------------------|----------------------------------------------------------------------------------------------------|
|                                                                                                    | NHS                                                                                                    |
|                                                                                                    | Update Password<br>You must update your password because your                                                                       |
|                                                                                                    | Email Andress<br>Old password                                                                                                    |
| NHS                                                                                                    | New password Confirm new password                                                                                                   |
| ~                                                                                                    | Submit         Cancel           Your new password must meet the criteria below:         Image: Conceleration of the criteria below: |
| Enter your nhs.net<br>email address.                                                                               |                                                                                                    |
| /b0A5 ☆ 🙆 🖵 ∞ 🕕 🔗 🖻                                                                                                | 💶 ov 🔕 :                                                                                                    |
| You must update your password because your password has expired.                                                   |                                                                                                    |
| sam.test5@nhs.net                                                                                                  | Enter the password sent<br>through to the mobile                                                                                    |
|                                                                                                    | provided on the Fastrack<br>form.                                                                                                   |
| Enter (choose) your new<br>password twice- and<br>make sure they match.                                            |                                                                                                    |
| This will last for 1 Year.                                                                                         |                                                                                                    |

|                                                                                                    | sam.test5@nhs.net                                                                                                    |
|----------------------------------------------------------------------------------------------------|----------------------------------------------------------------------------------------------------|
|                                                                                                    |                                                                                                    |
|                                                                                                    |                                                                                                    |
| 1.)Check You meet                                                                                                    |                                                                                                    |
| the password                                                                                                    |                                                                                                    |
| requirement                                                                                                    |                                                                                                    |
| specified.                                                                                                    | Submit Cancel                                                                                                    |
| 2) It can't be a                                                                                                    |                                                                                                    |
|                                                                                                    | Your new password must meet the criteria below:                                                                                                    |
| BREACHED                                                                                                    |                                                                                                    |
| PASSWORD so you                                                                                                    | <ul> <li>Minimum length – To characters without requiring a<br/>mix of character types</li> </ul>                                                                                                    |
| may need to try                                                                                                    | <ul> <li>Must not match previous 4 passwords</li> </ul>                                                                                                    |
| another                                                                                                    | <ul> <li>Not detected as a common password, for example<br/>Password123. Winter2018</li> </ul>                                                                                                    |
| unothen                                                                                                    | <ul> <li>Not detected as a breached password (a password</li> </ul>                                                                                                    |
|                                                                                                    | used for an account that has previously been                                                                                                    |
|                                                                                                    | compromised)                                                                                                    |
|                                                                                                    | Your new password can be used for up to 365 days.                                                                                                    |
| NHSmail Enabling collaboration for health and                                                                                                    | social care                                                                                                    |
| NHSmall Enabling collaboration for health and                                                                                                    | social care                                                                                                    |
| NHSmail Enabling collaboration for health and<br>Acceptable Use Policy                                                                                                    | social care                                                                                                    |
| NHSmail Enabling collaboration for health and<br>() Acceptable Use Policy<br>1. Introduction                                                                                                    | social care                                                                                                    |
| NHSmail Enabling collaboration for health and<br>Acceptable Use Policy<br>1. Introduction<br>2. General information about NHSmail<br>2. Your generativity in the NHSmail                                                                                                    | social care                                                                                                    |
| NHSmail Enabling collaboration for health and<br>() Acceptable Use Policy<br>1. Introduction<br>2. General information about NHSmail<br>3. Your responsibilities when using the NHSmail<br>3.1 General responsibilities when using NHSmail                                                                                                    | social care                                                                                                    |
| NHSmail Enabling collaboration for health and<br>() Acceptable Use Policy<br>1. Introduction<br>2. General information about NHSmail<br>3.1 General responsibilities when using the NHSmail<br>3.2 Responsibilities when using the NHSmail<br>3.2 Responsibilities when using the NHSmail<br>3.3 Responsibilities when using the NHSmail service<br>3.3 Responsibilities when using the NHSmail service<br>3.3 Responsibilities when using the NHS Directory service                                                                                                    | social care                                                                                                    |
| NHSmall Enabling collaboration for health and<br>() Acceptable Use Policy<br>1. Introduction<br>2. General information about NHSmall<br>3. Your responsibilities when using the NHSmall<br>3.1 General responsibilities when using NHSmall<br>3.2 Responsibilities when using NHSmall<br>3.3 Responsibilities when using NHSmall email service<br>3.3 Responsibilities when using NHSmall email service<br>3.4 Responsibilities when using your calendar                                                                                                    | social care                                                                                                    |
| NHSmail Enabling collaboration for health and                                                                                                    | social care                                                                                                    |
| NHSmall Enabling collaboration for health and                                                                                                    | rmation                                                                                                    |
| NHSmail Enabling collaboration for health and<br>() Acceptable Use Policy<br>1. Introduction<br>2. General information about NHSmail<br>3. Your responsibilities when using the NHSmail<br>3.1 General responsibilities when using the NHSmail<br>3.2 Responsibilities when using NHSmail<br>3.2 Responsibilities when using NHSmail<br>3.3 Responsibilities when using NHSmail<br>3.4 Responsibilities when using NHSmail<br>3.5 Information governance issues<br>4. Using NHSmail services to exchange sensitive infor<br>5. Using the NHSmail Office 365 (O365) Hybrid Servi<br>1. Introduction                                                                                                    | rmation                                                                                                    |
| NHSmall Enabling collaboration for health and                                                                                                    | social care                                                                                                    |
| NHSmail Enabling collaboration for health and                                                                                                    | social care                                                                                                    |
| NHSmall Enabling collaboration for health and                                                                                                    | social care                                                                                                    |
| NHSmail Enabling collaboration for health and  NHSmail Enabling collaboration for health and  New Acceptable Use Policy  Introduction  Ceneral information about NHSmail  Second State and Second State  Second State and Second State  Acceptable Use Policy  Introduction  Ceneral information about NHSmail  Second State and Second State  Acceptable Use Policy  Introduction  Computers and personal data are not put at fish.  Second State and Second NHSmail Second State and State  Output State and Second NHSmail Second State  Numerices  Computers and personal data are not put at fish.  Numerices  Camputers and personal data are not put at fish.  Numerices  Camputers and personal data are not put at fish.  Numerices  Camputers and personal data are not put at fish.  Numerices  Camputers and personal data are not put at fish.  Numerices  Camputers and personal data are not put at fish.  Numerices  Camputers and personal data are not put at fish.  Numerices  Camputers and personal data are not put at fish.  Numerices  Computers and personal data are not put at fish.  Numerices  Computers and personal data are not put at fish.  Numerices  Computers and personal data are not put at fish.  Numerices  Computers and personal data are not put at fish.  Numerices  Computers and personal data are not put at fish.  Numerices  Computers and personal data are not put at fish.  Numerices  Computers and personal data are not put at fish.  Numerices  Computers and personal data are not put at fish.  Numerices  Computers and personal data are not put at fish.  Numerices  Computers and personal data are not put at fish.  Numerices  Computers and personal data are not put at fish.  Computers and personal data are not put at fish.  Numerices  Computers and personal data are not put at fish.  Computers and personal data are not put at fish.  Computers and personal data are not put at fish.  Computers and personal data are not put at fish.  Computers and personal data are not put at fish.  Computers and personal data are not put at fish.  C                                  | social care                                                                                                    |
| NHSmall Enabling collaboration for health and  NHSmall Enabling collaboration for health and  New York Comptable Use Policy  Introduction  Concernation about NHSmall  Sourcesponsibilities when using the NHSmall  Sourcesponsibilities when using the NHSmall  Sourcesponsibilities  A Responsibilities when using the NHSmall  Sourcesponsibilities  A Using NHSmall Services to exchange sensitive information  Sourcesponsibilities  A Using NHSmall Services to exchange sensitive advector  A Sourcesponsibilities advector to receive advector  A Sourcesponsibilities advector to receive advector  A non NHSmall Services Sourcesponsibilities advector  A non NHSmall Services Source In England  From National Services Sourcesponsibilities  A Hourcesponsibilities  A Hourcesponsibilities  A Hourcesponsibilities  A Hourcesponsibilities  A Ho                                  | social care  rmation  iv  t is your responsibility to ensure you understand and comply with this policy: it ensures use of the service.  a Protection Regulation (GDPR) (Regulation (EU) 2016;679) by read  c communications about NHSmal  This will bring up the Acceptable Use Policy. Convert to the policy to the policy to the policy.                                                  |
| NHSmail Enabling collaboration for health and                                                                                                    | social care  mation  is  til your responsibility to ensure you undentand and comply with this policy. It ensures  use of the service.  a Protection Regulation (50/29) (Regulation (5U) 2016-679) by read  c communications about NHSmail  c communications about NHSmail  amproved your use                                                                                                 |
| Ottermission procession processi                                                        | social care  mation  iv  ts your responsibility to ensure you undentand and comply with this policy. It ensures  set of the service.  a Protection Regulation (GDPR) (Regulation (EU) 2016/079) by read  communications about NHSmail  may model your une  This will bring up the Acceptable Use Policy. Scroll down through it. Click the 'accept' button (see                              |
| Acceptable Use Policy           Acceptable Use Policy           Acceptable Use Policy           Introduction           Beneral information about NHSmail           Acceptable Use Policy           Introduction           Beneral information about NHSmail           Acceptable Use Policy           Introduction           Beneral responsibilities when using the NHSmail email service           Beneral responsibilities when using NHSmail           Beneral responsibilities when using NHSmail email service           Beneral responsibilities when using NHSmail email service           Beneral responsibilities when using NHSmail email service           Beneral responsibilities when using NHSmail email service           Beneral responsibilities when using NHSmail email service           Beneral responsibilities when using NHSmail email service           Beneral responsibilities when using NHSmail email service           Beneral services to exchange sensitive info           Beneral services to exchange sensitive info           Beneral services to exchange sensitive info           Beneral services to exchange sensitive info           Beneral services to exchange sensitive info           Beneral services to exchange sensitive info           Beneral services to exchange sensitive info           Beneral services to exchange sensitive info                                                                                                    | social care  mation  It's your responsibility to ensure you understand and compty with this policy. It ensures  use of the service.  a Protection Regulation (SU) 2015(673) by resof  communications about NHGmail  This will bring up the Acceptable Use Policy. Scroll down through it. Click the 'accept' button (see below) at the bottom of the                                         |
| <section-header>AVERABLE CONTRACTORY OF CONTRACTORY OF CONTRACTORY</section-header> | social care  mation  is your responsibility to ensure you undentiand and compty with this policy, it ensures  set of the service.  a indextine legulation (50/49) (Regulation (50) 2016/679) by read  communications about NHSmail  memory your use  This will bring up the Acceptable Use Policy. Scroll down through it. Click the 'accept' button (see below) at the bottom of the pagae. |

| C 🔒 portal.nhs.net/Hor       | ne/AcceptablePolicy                                                                                                    | Q                                                                                             | \$                                      | Ō                        |              |  |
|------------------------------|----------------------------------------------------------------------------------------------------|-----------------------------------------------------------------------------------------------|-----------------------------------------|--------------------------|--------------|--|
|                              | 5.1.10 When moving roles between health and care organisations, it is your responsibility to ensure any data current/previous role is archived appropriately and/or deleted, it must not be transferred to your new e organisation you're leaving. Guidance is available in the Leavers and Joiners Guide. The Local Administ OneDrive at any time without the consent of the user. | stored in the O365 Hybrid re<br>employing organisation with<br>rator (LA) has the right to en | lating to y<br>out conser<br>opty the u | our<br>nt of the<br>sers | e            |  |
|                              | 5.2 Office 365 Collaboration Tools Acceptable Use Guidelines                                                                                                    |                                                                                               |                                         |                          |              |  |
|                              | 5.2.1 Common standards of behaviour apply to the NHSmall O365 Hybrid tools including, but not limited to                                                                                                    | Yammer, Teams and ShareP                                                                      | oint,                                   |                          |              |  |
|                              | 5.2.2 The Yammer network is open to all individuals whose organisations have procured O365 licences within<br>open space for collaboration. Closed group creation is recommended for users so access to content an<br>by a group owner.                                                                                                    | n the NHSmall tenant and ca<br>ad collaboration can be man                                    | n be used<br>aged appr                  | as an<br>opriate         | Bly          |  |
|                              | 5.2.3 Vammer and Teams are not document or content libraries. Formal records should be created for anythi                                                                                                    | ng you want to keep.                                                                          |                                         |                          |              |  |
|                              | 5.2.4 Confidential information should only be shared as allowed by your organisation. You must not post cor<br>without permission from them to do so.                                                                                                    | ntent/information belonging                                                                   | to other p                              | eopie                    |              |  |
|                              | 5.2.5 You must not post or make available any message that is grossly offensive, indecent, obscene or of a m<br>inappropriate content is not acceptable. Further specific guidance is available from the Crown Prosecut                                                                                                    | enacing nature. Spamming.<br>ion Service (CPS).                                               | unrelated.                              | or                       |              |  |
|                              | 5.2.6 The NHSmall O365 Hybrid Service reserves the right to remove any Yammer group it deems inappropr                                                                                                    | late or offensive.                                                                            |                                         |                          |              |  |
|                              | 5.2.7 SharePoint sites must be restricted to those individuals whom require access. You must notify your LA t<br>longer requires access.                                                                                                    | to remove permissions when                                                                    | an individ                              | lual no                  |              |  |
|                              | 5.2.8 It is your responsibility to check who has access to your SharePoint sites. Teams groups, is a member of<br>OneDrive, NHSmall Portal does not have an automated procedure to remove permission for individual                                                                                                    | f your Yammer network or ac<br>s who have left your organis                                   | cess to yo<br>stion.                    | ur                       |              |  |
|                              | 5.2.9 All communications using Office 365 tools must be used in line with the same guidance defined for the                                                                                                    | e use of email and Skype for                                                                  | Business.                               |                          |              |  |
| C Portal.nhs.                | net/Profile<br>NHSmail Enabling collaboration for health and social co                                                                                                    | are                                                                                           |                                         |                          |              |  |
| C Portal.nhs.                | net/Profile<br>NHSmail Enabling collaboration for health and social co                                                                                                    | are                                                                                           |                                         |                          | Sha          |  |
| → C <sup>a</sup> portal.nhs. | net/Profile<br>NHSmail Enabling collaboration for health and social co<br>> Profile                                                                                                    | are                                                                                           |                                         | 2                        | Sha          |  |
| C Portal.nhs.                | net/Profile NHSmail Enabling collaboration for health and social co                                                                                                    | are                                                                                           |                                         |                          | Sha          |  |
| C Portal.nhs.                | net/Profile NHSmail Enabling collaboration for health and social co                                                                                                    | are<br>the directory to oth<br>(ACCENTURE - LS                                                | er users<br>P01)                        | s of th                  | Sha          |  |
| C Portal.nhs.                | net/Profile          NHSmail Enabling collaboration for health and social co <ul> <li>&gt; Profile</li> <li>Q Profile</li> <li>My Profile Security Questions Self-Service</li> <li>This information is displayed in system</li> <li>TEST, Sam</li> </ul>                                                                                                    | are<br>the directory to oth<br>(ACCENTURE - LS                                                | er usen<br>P01)                         | s of th                  | Sha          |  |
| C 🔒 portal.nhs.              | net/Profile  NHSmail Enabling collaboration for health and social co                                                                                                    | are<br>the directory to oth<br>(ACCENTURE - LS                                                | er usen<br>P01)                         | s of th                  | Sha          |  |
| C Portal.nhs.                | net/Profile  NHSmail Enabling collaboration for health and social co                                                                                                    | are<br>the directory to oth<br>(ACCENTURE - LS                                                | er usen<br>P01)                         | s of th                  | She<br>he er |  |
| → C                          | net/Profile     NHSmail Enabling collaboration for health and social co      Image: Profile      My Profile     Set-Service     This information is displayed in system     TEST, Sam     Mobile        Nobile                                                                                                    | are<br>the directory to oth<br>(ACCENTURE - LS<br>s book                                      | er usen<br>P01)                         | s of th                  | Sha<br>he em |  |

|                                                                                                    | In this section it will ask you to set 3<br>Security questions (see below)<br>They must be 6 Characters long.<br>ONE WORD answers are strongly<br>recommended<br>Otherwise you need to remember which |   |
|----------------------------------------------------------------------------------------------------|----------------------------------------------------------------------------------------------------|---|
| <ul> <li>sach or the</li> <li>They must t</li> <li>They can't b</li> <li>Answers ma</li> <li>Character le</li> </ul> | character is a 'space'                                                                                                    | Q |
| Security Que                                                                                                    | ration 1                                                                                                    |   |
| Question                                                                                                    | Revourte Colour                                                                                                    | ~ |
|                                                                                                    |                                                                                                    |   |
| Security Que                                                                                                    | ration 2                                                                                                    |   |
| Question*                                                                                                    | Childhood Street                                                                                                    | * |
| Antwer*                                                                                                    | Mere Bank                                                                                                    | * |
| Security Que                                                                                                    | ration 3                                                                                                    |   |
| Question*                                                                                                    | Secondary School                                                                                                    | ~ |
| Arguer*                                                                                                    | Leftwich                                                                                                    | ~ |
|                                                                                                    | N                                                                                                    |   |

Once you have hit 'Save' at the bottom, you are all setup and ready to sign in through either outlook web browser or the Outlook application.